# XML AND BATCH FILES

Our system is set-up to accept XML Data files and Batch Files. The XML data file is the most automated and comes directly from the shopping cart once payment is approved. Batch files of data can be created from CSV data and uploaded to the system.

More about both options can be read about here: <u>http://mis.wefulfillit.com/helpstation/xml.html</u> <u>http://mis.wefulfillit.com/helpstation/batchupload.html</u>

#### To Create a Sample xml file format:

Log into your account in the MIS. Go to "Help Station". Under section "VI. Developers" click on "20. xml Developers" as shown below.

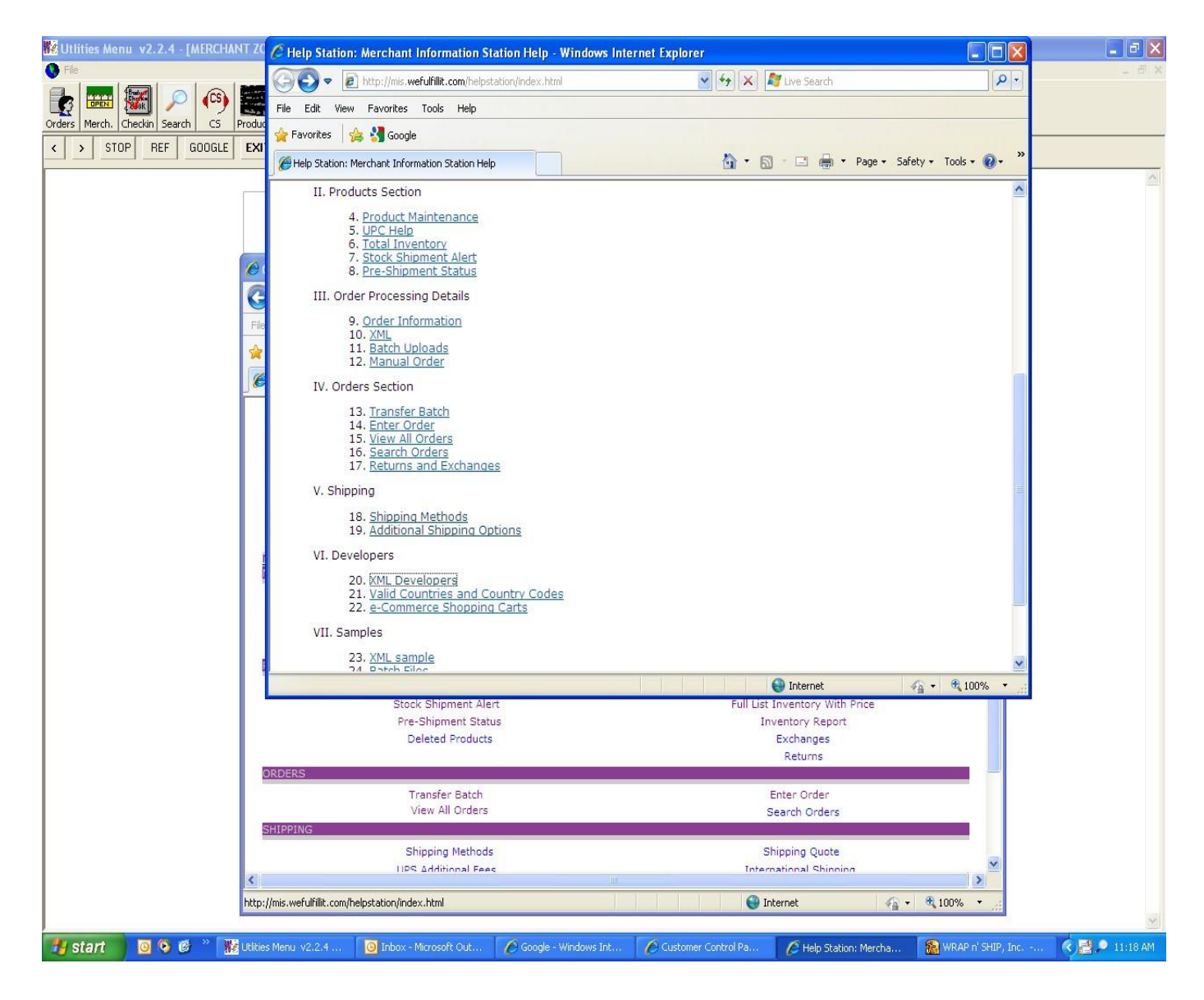

Then click on "Download Sample Order xml".

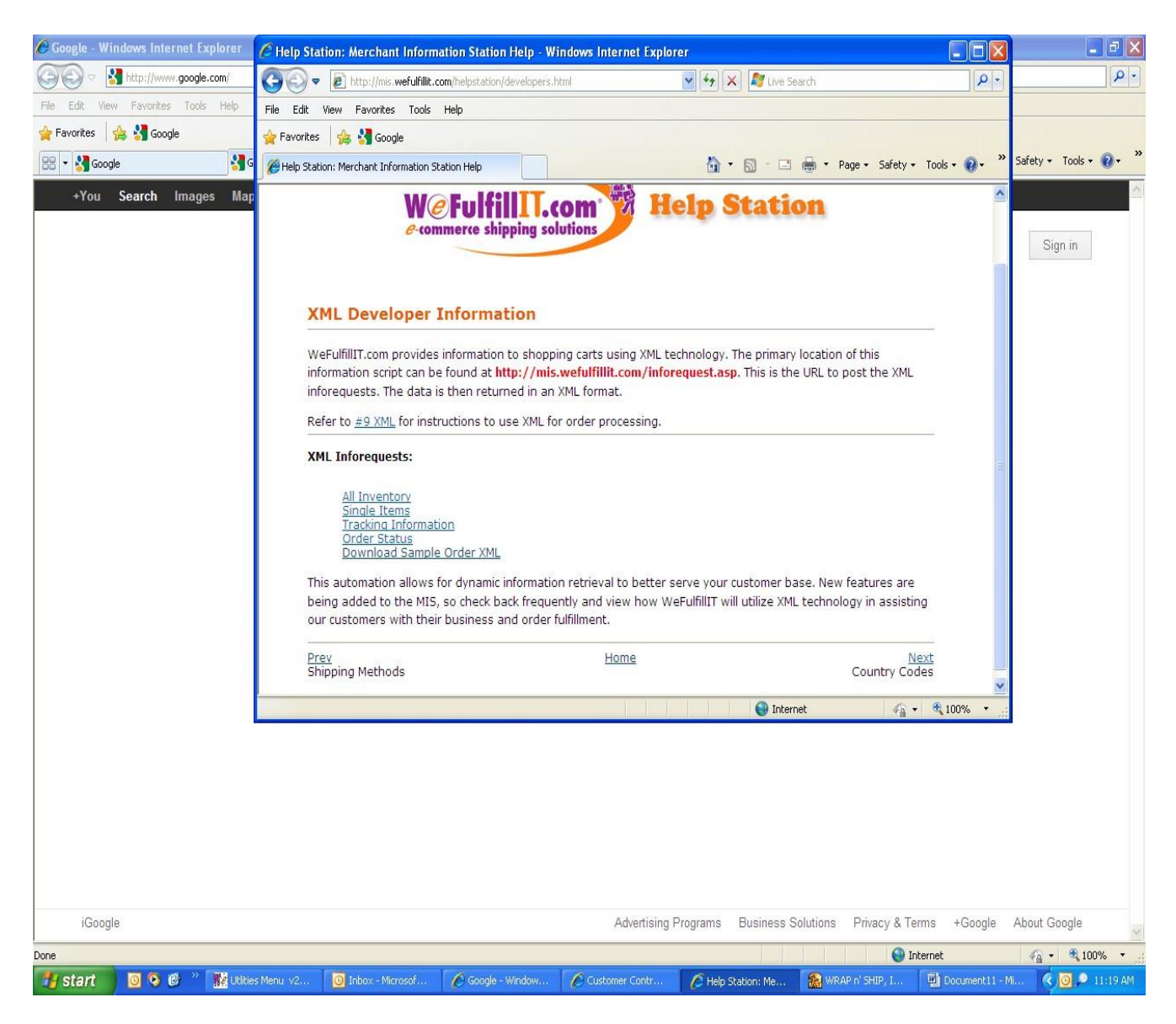

In this area, enter all information relative to an order as shown below.

| 🖻 Document11 - Microsoft Word      | C Download Order XML File - Windows Internet Explorer                                                                                                    |          | <b>_</b> 8 🛛              |
|------------------------------------|----------------------------------------------------------------------------------------------------|----------|---------------------------|
| Eile Edit View Insert Format Tools | 🚱 🕞 💌 😰 http://mis.wefulfilit.com/BuildXML.aspx                                                                                                    | P - 9    | e a question for help 👻 🗙 |
|                                    | File Edit View Favorites Tools Help                                                                                                    |          |                           |
| · 44 Normal · Times New Roman · 12 | 👷 Favorites 🛛 🙀 🐰 Google                                                                                                    |          |                           |
|                                    | 🍘 Download Order XML File                                                                                                    | • @• »   |                           |
|                                    |                                                                                                    |          |                           |
|                                    | Main Menu   Help Station   WeFulfillIT   Sign Up!                                                                                                    | g Out    |                           |
|                                    | Enter Sample Order Information:                                                                                                    | _        |                           |
|                                    | Name:                                                                                                    |          |                           |
|                                    | Email:                                                                                                    |          |                           |
|                                    | Company:                                                                                                    |          |                           |
|                                    | Address:                                                                                                    |          |                           |
|                                    | Chu                                                                                                    |          |                           |
|                                    | State:                                                                                                    |          |                           |
|                                    | Zip:                                                                                                    |          |                           |
|                                    | Country: United States                                                                                                    |          |                           |
|                                    | Phone:                                                                                                    |          |                           |
|                                    | Fax:                                                                                                    | -        |                           |
|                                    |                                                                                                    | >        |                           |
|                                    | Done 🚱 Internet 🆓 🔹 🔍 1                                                                                                    | 100% • 🧃 |                           |
|                                    | Bit manual priori in the distribution material to be block on the section of the distribution material to be block on the section of the distribution material to be block on the distribution of the distribution of the dist |          |                           |
| 20 mil                             |                                                                                                    |          | ¥<br>•<br>•               |
| Draw 🕶 🔓 🛛 AutoShapes 🕶 🔪 🔪 🔲 🔿    | ┙┫ᢗ <sup>®</sup> ◙ ∅ ⋈ ⋈ · ∠ · ▲ · ≡ ☴ ☴ ◙ ◙ <mark>.</mark>                                                                                                    |          |                           |
| Page 2 Sec 1 2/2 At 1"             | Ln 1 Col 2 REC TRK EXT OVR 20                                                                                                    |          |                           |
| 📲 start 👘 💿 📀 🙆 👋 🎇 Udio           | s Menu v2 🧿 Inbox - Microsof 🖉 Google - Window 🖉 Customer Contr 🌈 Download Order 🎇 WRAP n' SHIP, I 👰 D                                                                                                    |          | 🔇 🗿 🔎 11:19 AM            |

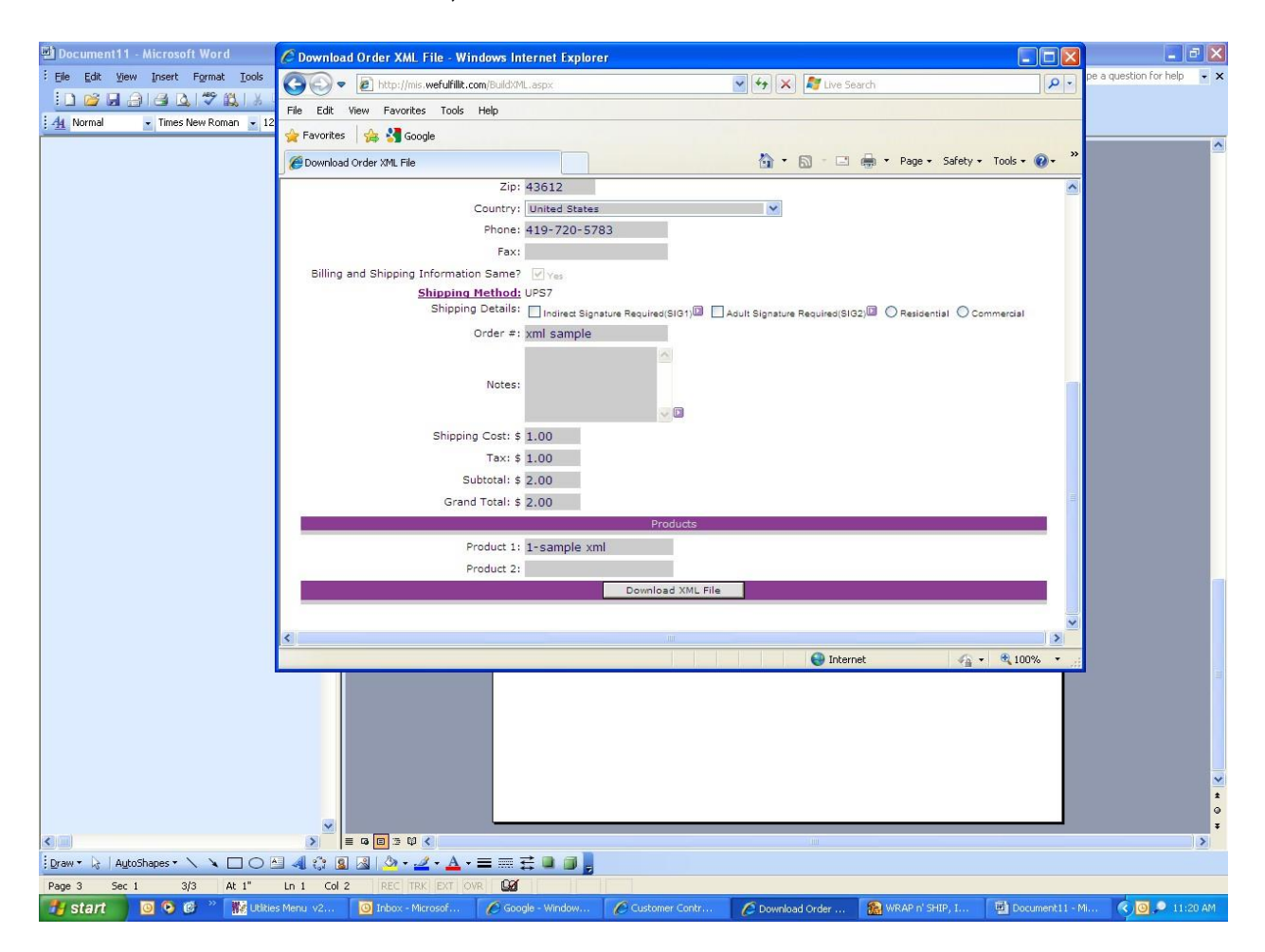

When all information is entered, click on the "Download xml file" tab at the bottom.

Then save the file to your computer with a name of your choosing.

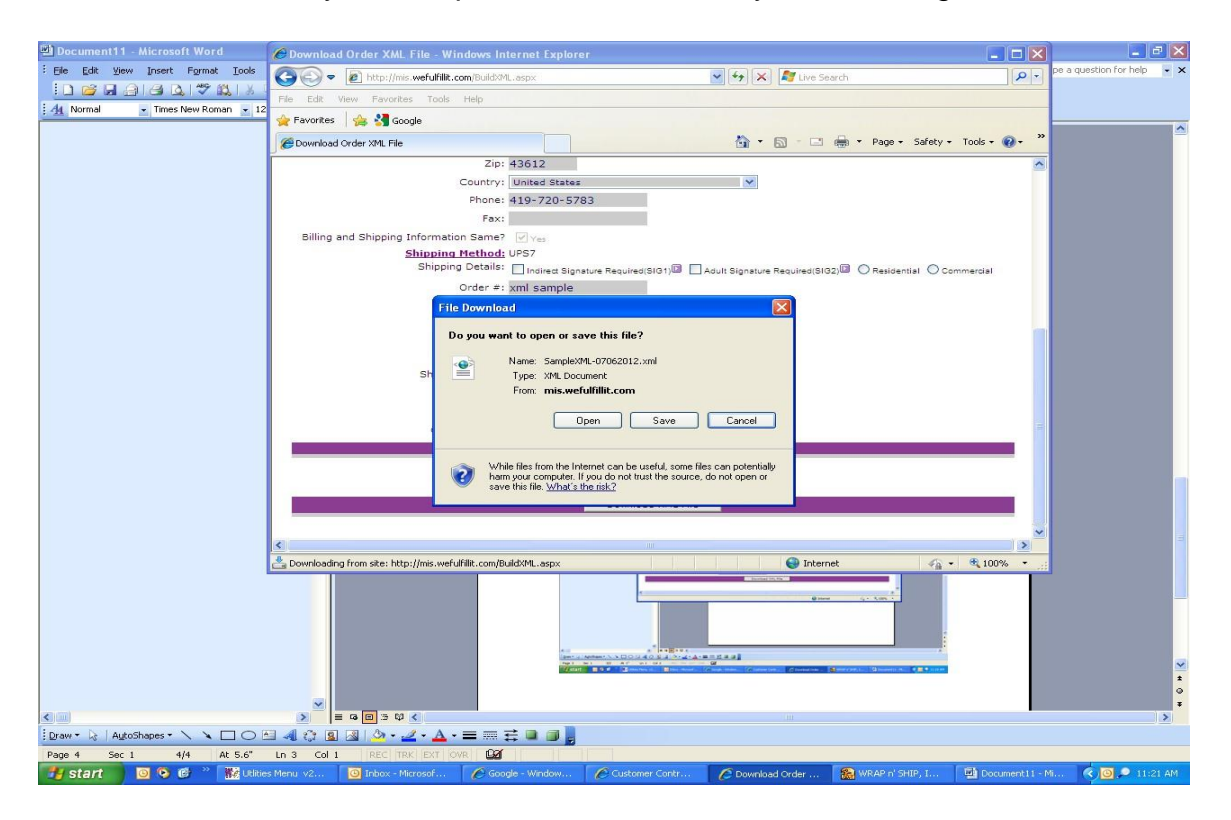

Your file will now be in the correct xml format as shown below. You can then transmit it to our system for processing. Please note that this area of the MIS is just a sample, it will not transmit your orders to our system.

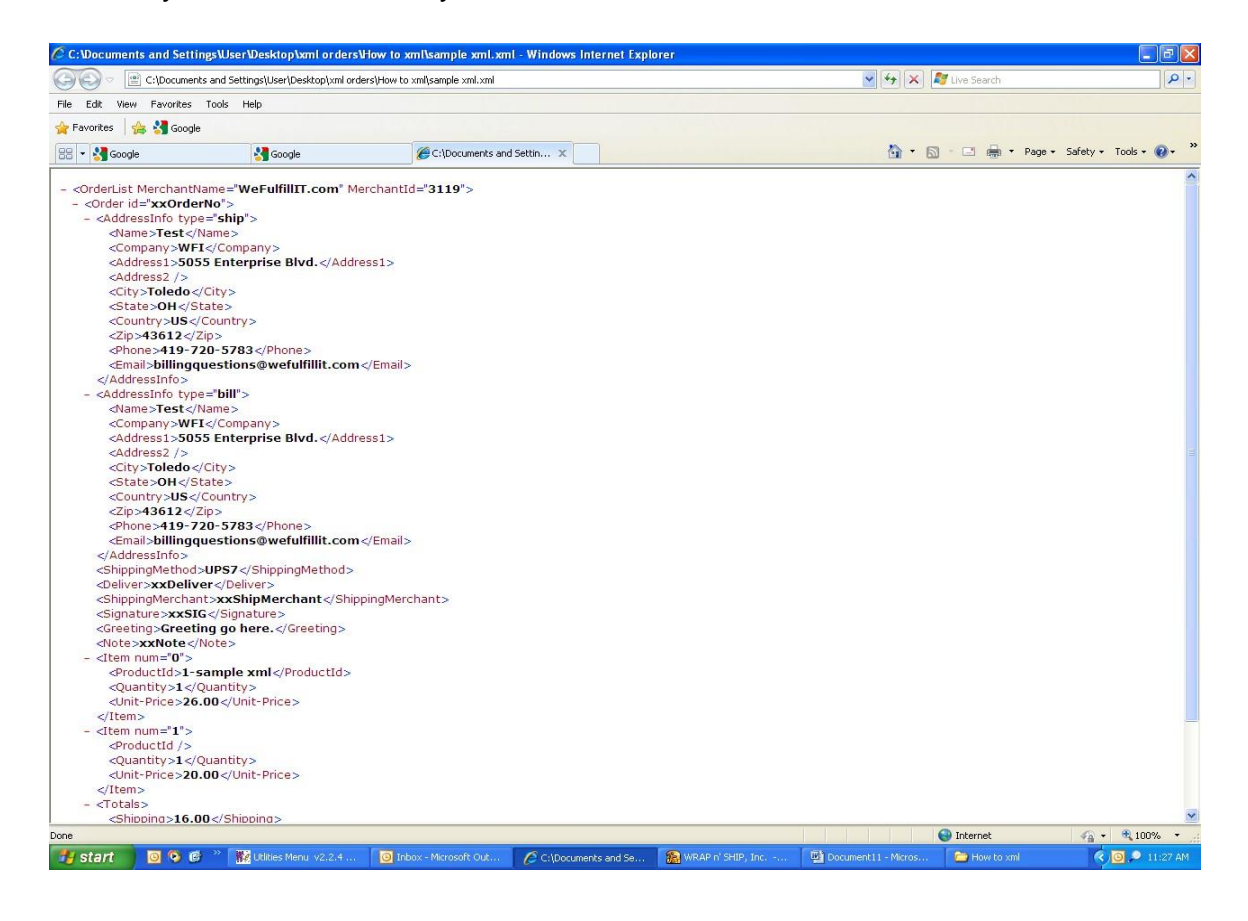

## To create batch files:

#### **Batch File Layout:**

The layout of the file has the following parameters in order separated by a TAB character: (tab delimited format)

- 1. Name Ship to Name
- 2. Company Optional ship to Company
- 3. Address 1 First part of the ship to address.
- 4. Address 2 Optional. Second part of ship to address
- 5. City Ship to city
- 6. State Ship to state.
- 7. Zip Ship to zip code.
- 8. **Country** Ship to country.
- 9. Phone Customer phone number.
- 10. FAX Optional customer FAX 11. Email Customer Email address.
- 12. **Shipping Method** Enter the <u>shipping method</u> here. If a shipping method is selected that is not offered, there could be a delay in that order. Please note that you may include codes to ensure a recipient signature on your order by appending the shipping method with SIG1 or SIG2. For Example, if you want to send the shipment via UPS Ground with a signature, the shipping method would be, 'UPS Ground SIG1'. SIG1 indicates a signature is required, SIG2 indicates that a signature is preferred.
- 13. Sub Total Order sub total amount.
- 14. Tax Order tax amount.
- 15. Shipping Amount
- 16. Grand Total
- 17. Merchant Order Number Your order number.

NOTE: Make sure you use a unique order number for each of your orders. Duplicate orders from the same merchant will not be entered into the system.

- Product Qty Pre-amble Total number of distinct products in the order. For instance if the order is for 3 DVD-A's and 1 CD-B, The Product Qty Pre-amble would be 2 since there are 2 distinct products in the order.
- 19. Product 1 First Product code in the order
- 20. Product 1 Quantity The Quantity of Product 1
- 21. **Product 2** Second Product code on the order based on the product pre-amble quantity
- 22. **Product 2 Quantity -** The quantity of product 2

There is no limit to the number of products in a batch order.

Your tab delimited document is now in proper format for downloading to the MIS.

## You may use Microsoft Excel and then save the completed file as a tab delimited text file.

#### Sample Excel File

#### Follow the steps below:

## Enter the above batch file layout information in a header row on a spreadsheet.

|                                                                                                    | 3 3 3 3                                                                                                    | 00 HLD 1015                                                                                                    | Tanta and the second                                                                                                    |                                                                                            |                                                                           |                                                                                                    |                                              |             |          |                                                                                                    |                    |                                                                                                    |                   |
|----------------------------------------------------------------------------------------------------|----------------------------------------------------------------------------------------------------|----------------------------------------------------------------------------------------------------|----------------------------------------------------------------------------------------------------|--------------------------------------------------------------------------------------------|---------------------------------------------------------------------------|----------------------------------------------------------------------------------------------------|----------------------------------------------|-------------|----------|----------------------------------------------------------------------------------------------------|--------------------|----------------------------------------------------------------------------------------------------|-------------------|
| and to UPS 🏄                                                                                                    | • 12 • B Z<br>Setup 🖉 Styles                                                                                                    | U   📰 🗮 📰   S                                                                                                    | % • ta8 :08   #                                                                                                    | (#   <u>(11</u> • 3)                                                                       | • <u>A</u> • •¶                                                           | -                                                                                                    |                                              |             |          |                                                                                                    |                    |                                                                                                    |                   |
| A<br>A<br>lame                                                                                                    | S<br>Company                                                                                                    | C<br>Address 1                                                                                                    | Address 2                                                                                                    | City                                                                                       | F<br>State Z<br>must<br>be 2<br>letter                                    | G<br>IP C<br>r                                                                                                    | H<br>COUNTRY<br>must be 2<br>country<br>code | PHONE       | J        | EMAIL K                                                                                                    |                    | L<br>SHIPPING TYPE<br>must match the<br>shipping code<br>found on the                                                                                                    | VAL               |
| arla                                                                                                    | WFI                                                                                                    | 5055 Enterprise Blve.                                                                                                    |                                                                                                    | Toledo                                                                                     | OH 4                                                                      | 3612 0                                                                                                    | US                                           | 4197205783  |          | billingquestions@                                                                                                    | wefulfillit.com    | FXGND                                                                                                    |                   |
|                                                                                                    |                                                                                                    |                                                                                                    |                                                                                                    |                                                                                            |                                                                           | _                                                                                                    |                                              |             |          |                                                                                                    |                    |                                                                                                    | -                 |
|                                                                                                    |                                                                                                    |                                                                                                    | 2                                                                                                    |                                                                                            | 1                                                                         |                                                                                                    |                                              |             |          |                                                                                                    |                    |                                                                                                    |                   |
|                                                                                                    |                                                                                                    |                                                                                                    |                                                                                                    |                                                                                            |                                                                           |                                                                                                    |                                              |             |          |                                                                                                    |                    |                                                                                                    |                   |
|                                                                                                    |                                                                                                    |                                                                                                    |                                                                                                    |                                                                                            |                                                                           |                                                                                                    |                                              |             |          |                                                                                                    |                    |                                                                                                    | -                 |
|                                                                                                    |                                                                                                    |                                                                                                    |                                                                                                    |                                                                                            |                                                                           | _                                                                                                    |                                              |             |          |                                                                                                    |                    |                                                                                                    |                   |
|                                                                                                    |                                                                                                    |                                                                                                    |                                                                                                    |                                                                                            |                                                                           | -                                                                                                    |                                              |             |          |                                                                                                    |                    |                                                                                                    |                   |
|                                                                                                    |                                                                                                    |                                                                                                    |                                                                                                    |                                                                                            |                                                                           |                                                                                                    |                                              |             |          |                                                                                                    |                    |                                                                                                    |                   |
|                                                                                                    |                                                                                                    |                                                                                                    |                                                                                                    |                                                                                            |                                                                           |                                                                                                    |                                              |             |          |                                                                                                    |                    |                                                                                                    |                   |
|                                                                                                    |                                                                                                    |                                                                                                    |                                                                                                    |                                                                                            |                                                                           |                                                                                                    |                                              |             |          |                                                                                                    |                    |                                                                                                    |                   |
|                                                                                                    |                                                                                                    |                                                                                                    |                                                                                                    |                                                                                            |                                                                           |                                                                                                    |                                              |             |          |                                                                                                    |                    |                                                                                                    | -                 |
|                                                                                                    |                                                                                                    |                                                                                                    |                                                                                                    |                                                                                            |                                                                           |                                                                                                    |                                              |             |          |                                                                                                    |                    |                                                                                                    |                   |
|                                                                                                    |                                                                                                    |                                                                                                    |                                                                                                    |                                                                                            |                                                                           |                                                                                                    |                                              |             |          |                                                                                                    |                    |                                                                                                    |                   |
|                                                                                                    |                                                                                                    |                                                                                                    |                                                                                                    |                                                                                            |                                                                           |                                                                                                    |                                              |             |          |                                                                                                    |                    |                                                                                                    |                   |
|                                                                                                    |                                                                                                    |                                                                                                    |                                                                                                    |                                                                                            |                                                                           | -                                                                                                    |                                              |             |          |                                                                                                    |                    |                                                                                                    |                   |
|                                                                                                    |                                                                                                    |                                                                                                    |                                                                                                    |                                                                                            |                                                                           |                                                                                                    |                                              |             |          |                                                                                                    |                    | 6                                                                                                    |                   |
|                                                                                                    |                                                                                                    |                                                                                                    |                                                                                                    |                                                                                            |                                                                           | _                                                                                                    |                                              |             |          |                                                                                                    |                    |                                                                                                    |                   |
| MASheet                                                                                                    | 11/                                                                                                    |                                                                                                    |                                                                                                    |                                                                                            | <                                                                         |                                                                                                    |                                              |             |          |                                                                                                    |                    | NUM S                                                                                                    | CRL               |
| ile Edit Yi<br>🎯 🖃 🗁<br>Ind to UPS 🔑                                                                                                    | el - sample spreads<br>iew Insert Format<br>all all all all all all all all<br>v 12 v B I<br>Setup all styles all                                                                                                    | iheet.xis<br>Iools Data Window Het<br>X ⊡ 20 • ✔ 0 • 0<br>U = 20 = 20 \$                                                                                                    | p<br>- ⊛Σ-2↓⊼↓<br>%,ts8⇒8 ≢                                                                                                    | 🏭 🦧 100%                                                                                   | • @ ]<br>• <u>A</u> • मा                                                  | • •                                                                                                    |                                              |             |          |                                                                                                    | Тур                | e a question for help                                                                                                    |                   |
| ile Edit Yi                                                                                                    | <ul> <li>sample spreads</li> <li>insert Format</li> <li>12 B Z</li> <li>Setup 2 Syles</li> <li>6</li> </ul>                                                                                                    | heet.xls<br>Iools Data Window Hei<br>X Ta Ra V I P - C<br>U I E E Ra Ra S                                                                                                    | p<br>                                                                                                    | <u>∭</u> , 40∮ 100%<br>≢ ⊞ • ∆a<br>R                                                       | • • • • • • • • • • • • • • • • • • •                                     | •                                                                                                    | T                                            |             | U        |                                                                                                    | Тур                | e a question for help                                                                                                    | ×                 |
| le Edit y<br>i<br>nd to UPS<br>15<br>N<br>AX<br>SHI                                                                                                    | Il - sample spreads<br>iew Insert Format<br>- 12 • B I<br>> Setup Pstyles -<br>O<br>IPPING AMOUNT                                                                                                    | heet.xis<br>Tools Qata Window Hel<br>전 1월 전 · 가 이 · 이<br>전 1월 전 · 가 이 · 이<br>전 1월 전 · 가 이 · 이<br>모 · 이 · 이 · 이 · 이 · 이 · 이 · 이 · 이<br>GRAND TOTAL ORDER N                                                                                                    | P<br>→   ● Σ - 2↓ X↓<br>% , 18 +28   律<br>2<br>JUMBER PRODUCT<br>this is the<br>number o                                                                                                    | R<br>PREAMBLE<br>total<br>fitems in                                                        | S<br>PRODUCT<br>must mat<br>exactly to                                    | • •                                                                                                    | T<br>DDUCT QL                                | JANTITY PRO | U<br>DUC | V<br>T 2 PRODUCT QUA                                                                                                    | Typ<br>W<br>INTITY | e a question for help                                                                                                    | x<br>Ord          |
| nd to UPS                                                                                                    | E sample spreads<br>iew Insert Format<br>I I I I I I I I I I I I I I I I I I I                                                                                                     | heet.xis<br>Iools Qata Window (del<br>X 12 22 + 27 10 - 0<br>U 1 1 1 1 1 1 1 1 1 1 1 1 1 1 1 1 1 1 1                                                                                                    | P<br>-   ● Σ - 2↓ X↓<br>% ・ %8 + 28   連<br>2<br>UMBER PRODUCT<br>this is the<br>number o<br>that order                                                                                                    | R<br>PREAMBLÉ<br>total<br>fitems in<br>r-must be<br>1                                      | S<br>PRODUCT<br>must mate<br>exactly to<br>product IE<br>1-sample 2       | • •<br>• 1 PRC<br>ch                                                                                                    | T<br>DDUCT QU                                | JANTITY PRO | U<br>DUC | V<br>T 2 PRODUCT QUA                                                                                                    | Typ<br>W<br>NTITY  | e a question for help r Merchant 0E5323933                                                                                                    | X<br>Orde         |
| le Edit y<br>ind to UPS<br>i15<br>N<br>AX SHI                                                                                                    | I sample spreads<br>iew Insert Format<br>→ 12 → 18 Z<br>setup DSyles<br>O<br>IPPING AMOUNT                                                                                                    | heet.xis<br>Iools Qata Window Hel<br>X III (X + 2 ) → - (X + 2 )<br>III (X + 2 ) → - (X + 2 )<br>III (X + 2 ) → - (X + 2 ) → - (X + 2 )<br>III (X + 2 ) → - (X + 2 ) → - (X + 2 | P<br>-   ◎。 Σ ・ 2↓ 3↓<br>% ・ 2& ぷ   澤<br>2)<br>UUMBER PRODUCT<br>this is the<br>number o<br>that order                                                                                                    | R<br>PREAMBLE<br>total<br>fitems in<br>r-must be<br>1                                      | S<br>PRODUCT<br>must mat<br>exactly to<br>product IC<br>1-sample 2        | • J<br>1 PRC<br>ch<br>(ml                                                                                                    | τ<br>ουσοται                                 | JANTITY PRO | U<br>DUC | V<br>T 2 PRODUCT QUA                                                                                                    | Typ<br>NTITY<br>W  | e a question for help r Merchant 0E5323931                                                                                                    | X<br>Orde<br>3494 |
| ile Edit Vi<br>iii 2 2 2<br>ind to UPS<br>iii 5<br>N<br>AX SHI                                                                                                    | in sample spreads<br>iew Insert Figmat<br>(소요                                                                                                    | heet.xis<br>Tools Qata Window Hel<br>♥ 1 2 2 4 2 1 2 4 2 1 2 4 2 5 4 2 1 2 4 2 5 4 2 1 2 4 5 4 2 1 2 3 4 5 4 1 2 3 4 5 4 1 1 1 1 1 1 1 1 1 1 1 1 1 1 1 1 1                                                                                                    | P<br>- ⊛ Σ • 24 34 ∰<br>2<br>2<br>2<br>2<br>2<br>2<br>2<br>2<br>2<br>2<br>2<br>2<br>2<br>2<br>2<br>2<br>2<br>2<br>2                                                                                                    | R<br>PREAMBLE<br>total<br>fitems in<br>r-must be<br>1                                      | S<br>PRODUCT<br>must mate<br>exactly to<br>product IE<br>1-sample 2       | • J<br>• 1 PRC<br>ch<br>• ml                                                                                                    | Τ<br>ΟΟΟUCT QU                               | JANTITY PRO | U<br>DUC | V<br>T 2 PRODUCT QUA                                                                                                    | Typ<br>NTITY       | e a question for help                                                                                                    | X<br>Ord<br>3494  |
| le Edit Vi<br>i I I I I I I I I I I I I I I I I I I I                                                                                                    | ol sample spreads<br>iew Inset Format<br>a 12 → 31<br>x 12 → 32<br>x 22 → 32<br>x 22 → | heet.xis<br>Iools Qata Window Hel<br>X Da Qata Window Hel<br>X Da Qata Window Hel<br>X Da Qata Qata Control of the second second                                                                             | P<br>- ⊛ Σ • 2↓ 3↓ 3<br>- ∞ ∞ ∞ ∞ 3 ∞ ∞<br>UUMBER PRODUC<br>UNBER PRODUC<br>this is the<br>number o<br>that orde                                                                                                    | 通 心 100%<br>第一 一 小 小<br>F PREAMBLE<br>total<br>fitems in<br>-must be<br>1                  | S<br>PRODUCT<br>must mat<br>exactly to<br>product IE<br>1-sample 2        | 1 PRC<br>ch<br>ml                                                                                                    | Τ<br>ΟΟΟUCT QU                               | JANTITY PRO | U<br>DUC | V<br>T 2 PRODUCT QUA                                                                                                    | Typ<br>NTITY<br>V  | e a question for help                                                                                                    | ×<br>0rd          |
| le Edit Vi<br>i I I I I I I I I I I I I I I I I I I I                                                                                                    | el sample spreads<br>ew Inset Format<br>a 12 → 10 / 20<br>setup ₽3xyes p<br>A<br>O<br>PPPING AMOUNT                                                                                                    | heet.xis<br>Iools Qata Window Hel<br>X → Q → X → Y → · · · ·<br>U = E = Z → X → S<br>P C<br>GRAND TOTAL ORDER N<br>12345-A                                                                                                    | P<br>-   ⊕, Σ + ∆↓ Ҳ↓<br>* % * 20   ≇<br>UUMBER PRODUC<br>UUMBER PRODUC<br>this is the<br>number o<br>that order                                                                                                    | I <u>御</u> 动 100%<br>律 I 里 - ふ<br>R<br>F PREAMBLE<br>total<br>f Items in<br>r-must be<br>1 | S<br>PRODUCT<br>must mat<br>exactly to<br>product IE<br>1-sample 2        | • F                                                                                                    | Τ<br>ΟΟυστ αι                                | JANTITY PRO | U<br>DUC | V<br>T 2 PRODUCT QUA                                                                                                    | IVP<br>INTITY W    | e a question for help                                                                                                    | X<br>Orde         |
| ie Edit y<br>iii 2<br>iii 2<br>iii 2<br>iiii 2<br>iiiii 2<br>iiii 2<br>iiii 2<br>iiii 2<br>iiii 2<br>iiii 2<br>iiii | I sample spreads<br>iew Inset Figmat<br>■ 12 ■ 10 I<br>> Setup Playles =<br>0<br>PPPING AMOUNT                                                                                                    | heet.xis<br>Iools Qata Window Hel<br>X → Q → X → Y → · · · · ·<br>II = = = = II + S<br>GRAND TOTAL ORDER N<br>12345-A                                                                                                    | P<br>-   ⊕, Σ + ∆↓ Ҳ↓<br>* 1 ⊕ 20   ≇<br>NUMBER PRODUCIUM<br>This is the<br>number σ<br>that order                                                                                                    | 「 <u>御</u> ぷ」100%<br>健士 単・30<br>R<br>PREAMBLE<br>total<br>fitems in<br>r-must be<br>1      | S<br>PRODUCT<br>product IE<br>1-sample 2                                  | • F                                                                                                    | Τ<br>ΟΟΟUCT QL                               | JANTITY PRO | U<br>DUC | V<br>T 2 PRODUCT QUA                                                                                                    | IVP<br>INTITY W    | e a question for help                                                                                                    | X<br>Orde         |
| ie Edit y<br>iii                                                                                                    | el sample spread<br>ew Inset Figmat                                                                                                    | heet.xis<br>Tools Qata Window Hel<br>X Tan Rev All and Anno Hel<br>X Tan Rev All and Anno<br>P C<br>GRAND TOTAL ORDER N<br>12345-A                                                                                                    | P<br>- 優、Σ - 急↓ 私<br>・ 急 二 译<br>WUMBER PRODUCT<br>UUMBER PRODUCT<br>this is the<br>number of the<br>that order                                                                                                    | R<br>F PREAMBLE<br>total<br>f-remust be<br>1                                               | S<br>PRODUCT<br>product IE<br>1-sample 2                                  | <ul> <li>iii</li> <li>intervention</li> <li>intervention<!--</td--><td>Τ<br/>ΟΟΟUCT QL</td><td>JANTITY PRO</td><td>U<br/>DUC</td><td>V<br/>T 2 PRODUCT QUA</td><td>Typ<br/>NTITY</td><td>e a question for help</td><td>X<br/>Orda</td></li></ul>                                                                                                    | Τ<br>ΟΟΟUCT QL                               | JANTITY PRO | U<br>DUC | V<br>T 2 PRODUCT QUA                                                                                                    | Typ<br>NTITY       | e a question for help                                                                                                    | X<br>Orda         |
| ie Edit y<br>iii                                                                                                    | I sample spreads                                                                                                    | heet.xis<br>Tools Qata Window Lefe<br>La Carlos Carlos Control Control Con                                                                                | P<br>-   ⊕, ∑ - 2↓ 3↓ 3<br>-   ⊕, ∑ - 2↓ 3↓ 3<br>- 2<br>- 2<br>- 3<br>- 3<br>- 3<br>- 10<br>- 10<br> | R<br>PREAMBLE<br>total<br>f-trems in<br>r-must be<br>1                                     | S<br>PRODUCT<br>must mat<br>exactly to<br>product IE                      | I PRC     minimum                                                                                                    | T<br>DDUCT QU                                | JANTITY PRO | U<br>DUC | V<br>T 2 PRODUCT QUA                                                                                                    | Typ<br>W<br>NTITY  | e a question for help                                                                                                    | X<br>Orde<br>8494 |
| ie Edit y<br>iii iii iii iiii<br>sit5 v<br>N<br>AX SHI                                                                                                    | I sample spreads                                                                                                    | heet.xis<br>Ioolo Data Window Lea<br>X La R + I → I → · · ·<br>I I I = = = I → I S<br>P C<br>GRAND TOTAL ORDER N<br>12345-A                                                                                                    | P<br>-   ⊕, ∑ - 2↓ 3↓ 3<br>-   ⊕, ∑ - 2↓ 3↓ 3<br>- 2<br>- 2<br>- 3<br>- 3<br>- 3<br>- 10<br>- 10<br> | R<br>REAMBLE<br>total<br>f-remain<br>r-must be<br>1                                        | S<br>PRODUCT<br>must mat<br>exactly to<br>product IE<br>1-sample 3        | • 6                                                                                                    | T<br>ODUCT QU                                | JANTITY PRO | U<br>DUC | V<br>T 2 PRODUCT QUA                                                                                                    | Typ<br>W<br>NTITY  | e a question for help                                                                                                    | X<br>Orde<br>3494 |
| ie Edit y<br>ind to UPS<br>II -<br>N<br>AX SHI                                                                                                    | I sample spreads                                                                                                    | heet.xis<br>Ioolo Data Window Lea<br>X La R + I - I - O - C<br>I I I I I I I I I I I I I I I I I I I                                                                                                     | P<br>- 1 (∰) ∑ + 2↓ 3↓ 4<br>- 1 (∰) 2 + 22 ± 3↓ 3<br>2 ± 22 ± 32 ± 32 ± 32 ± 32 ± 32 ± 32 ±                                                                                                    | R<br>R<br>PREAMBLE<br>total<br>f-tems in<br>r-must be<br>1                                 |                                                                           | ) mmi                                                                                                    | Τ<br>ΟΡυςτ αυ                                | JANTITY PRO | U<br>DUC | V<br>T 2 PRODUCT QUA                                                                                                    | Typ<br>W<br>NTITY  | e a question for help  r  V  V  V  V  V  V  V  V  V  V  V  V                                                                                                    | X<br>Orde         |
| ie Edit y<br>i i i i i i i i i i i i i i i i i i i                                                                                                     | I sample spreads                                                                                                    | heet.xis<br>Ioolo Data Window Bel<br>X In Control Control<br>P C<br>GRAND TOTAL ORDER N<br>12345-A                                                                                                    | p<br>- 優、定 ・急↓ 私<br>・ 急 二章<br>NUMBER PRODUCT<br>this is the<br>number on<br>that order                                                                                                    | R<br>R<br>PREAMBLE<br>total<br>fitems in<br>                                               | C    C    C    C    C    C    C                                           | <ul> <li>I PRC</li> <li>mml</li> </ul>                                                                                                    | Τ<br>ΟΡΟΙΟΤ Ου                               | JANTITY PRO | U<br>DUC | V<br>T 2 PRODUCT QUA                                                                                                    | NTITY<br>NTITY     | e a question for help  r  DE5323931  DE5323931                                                                                                    | X<br>Orde<br>3494 |
| ie Edit y<br>ind to UPS in<br>N<br>AX SHI                                                                                                    | I sample spreads                                                                                                    | heet.xis<br>Iools Data Window Lea<br>La Carlos A Sundow Lea<br>La Carlos A Sundow Lea<br>P C<br>GRAND TOTAL ORDER N<br>12345-A                                                                                                    | P<br>- 優、Σ・公社 私<br>- 優、国 ・ 加 20 日年<br>Q<br>Q<br>UUMBER PRODUCT<br>this is th<br>number o<br>that order                                                                                                    | R<br>R PREAMBLE<br>total<br>frams in<br>r-must be<br>1                                     | C    C    C    C    C    C    C                                           | xml                                                                                                    | Τ<br>ΟΡυςτ αυ                                | JANTITY PRO | U<br>DUC | V<br>T 2 PRODUCT QUA                                                                                                    | NTITY<br>NTITY     | e a question for help  r  DE5323931  DE5323931  DE532494  DE532494 DE53249  DE53249 DE53249 DE53249 DE5324 DE53249 DE53249 DE53249 DE5324 DE53249 DE53249 DE53249 DE53249 DE5324 DE53249 DE53249 DE53249 DE53249 DE53249 DE53249 DE53249 DE53249 DE53249 DE53249 DE53249 DE53249 DE53249 DE53249 DE53249 DE53249 DE53249 DE53249 DE5324 DE5324 DE53249 DE5324 DE53249 DE53249 DE5324 DE5324 DE | X<br>Orde<br>8494 |
| ine Edit y<br>ind to UPS int<br>N AX SHI                                                                                                    | I sample spreads                                                                                                    | heet.xis<br>Iools Qata Window (set<br>Variable Control of the set<br>P C<br>GRAND TOTAL ORDER N<br>12345-A                                                                                                    | P<br>・ 後、 シュン スト スト<br>・ 気 ぷ ぷ ぷ 洋<br>に<br>UUMBER PRODUCT<br>that order<br>は<br>・<br>・<br>、<br>・<br>、<br>、<br>、<br>、<br>、<br>、<br>、<br>、<br>、<br>、<br>、<br>、<br>、                                                                                                    | I 迎 砂 100%<br>律 I 亚 - ③<br>PREAMBLE<br>total<br>fitems in<br>                              | C    C    C    C    C    C    C                                           | 1 PRC                                                                                                    | Τ<br>ΟΡυςτ ου                                | JANTITY PRO |          | V<br>T 2 PRODUCT QUA                                                                                                    |                    | e a question for help , Merchant 0E5323931                                                                                                    | X<br>Orde<br>8494 |
| ind to UPS in a second second                                                                                                    | I sample spreads                                                                                                    | heet.xis<br>Iools Qata Window (Jel<br>X (2) (X + 2) (Y - 2) (Y - 2)<br>(Q + 2) (X + 2) (Y - 2) (Y - 2) (Y - 2)<br>(Q + 2) (Y - 2) (Y -                                                                            | P<br>・ 後、 シュン スト スト<br>・ 地 北 北 北 小 本<br>に<br>レー<br>レー<br>レー<br>レー<br>レー<br>レー<br>レー<br>レー<br>レー<br>レー                                                                                                    | R<br>R<br>F PREAMBLE<br>e total<br>f frame in<br>r-must be<br>1                            | C    C    C    C    C    C    C                                           | ) mml                                                                                                    | Τ<br>ΟΡυςτ οι                                | JANTITY PRO | U<br>DUC | V<br>I 2 PRODUCT QUA                                                                                                    |                    | e a question for help                                                                                                    | X<br>Orde<br>8494 |
| ie Edit y<br>ie Edit y<br>ie ie ie ie ie ie ie ie ie ie ie ie ie i                                                                                                    | I sample spreads                                                                                                    | heet.xis<br>Iools Qata Window (Jel<br>X I Q X + V I - C<br>I I E E I I I - C<br>GRAND TOTAL ORDER N<br>12345-A                                                                                                    | P<br>→ ● ● 下 → ↓ ↓<br>→ ● ● 下 → ↓ ↓<br>↓ ↓<br>↓<br>↓<br>↓<br>↓<br>↓<br>↓<br>↓<br>↓<br>↓<br>↓<br>↓<br>↓<br>↓                                                                                                    | R<br>F PREAMBLE<br>e total<br>1                                                            | S<br>PRODUCT<br>must mate<br>exactly to<br>product IE<br>1-sample 2       | • 1 PRC                                                                                                    | T<br>QUUCT QU                                | JANTITY PRO |          | V<br>1 2 PRODUCT QUA                                                                                                    |                    | constant of the last of the last of t      | X<br>Orde<br>3494 |
| ie Edit y<br>ie Edit y<br>ie Edit y                                                                                                    | I sample spreads                                                                                                    | heet.xis<br>Iools Qata Window (Jel<br>X I R A A A A A A A A A A A A A A A A A A                                                                                                    | P<br>- · · · · · · · · · · · · · · · · · · ·                                                                                                    | R<br>F PREAMBLE<br>total<br>f tems in<br>r-must be<br>1                                    | S<br>PRODUCT<br>must mate<br>exactly to<br>product IE<br>L-sample :       |                                                                                                    | T<br>ODUCT QL                                | JANTITY PRO |          | V<br>T 2 PRODUCT QUA                                                                                                    |                    | e a question for help                                                                                                    | X<br>Orde<br>3494 |
| e Edit y<br>Comparison of the second second se                                                                                                    | I sample spreads                                                                                                    | heet.xis<br>Tools Qata Window (Jel<br>Construction of the Construction of the Construction                                                                                | P<br>→ (⊕, Σ → 2↓ 3↓ 4<br>→ 100 201 (⊕<br>1000 BER PRODUCT<br>UUMBER PRODUCT<br>this is the<br>number o<br>that order<br>↓                                                                                                    | R<br>F PREAMBLE<br>total<br>f tems in<br>r-must be<br>1                                    | S<br>PRODUCT<br>must mate<br>exactly to<br>product IE<br>1-sample :       | 1 PRCC                                                                                                    | T<br>ODUCT QL                                | JANTITY PRO | U<br>DUC | V<br>T 2 PRODUCT QUA<br>Control Control Co                                                                                                    |                    | e a question for help                                                                                                    | X<br>Orde<br>3494 |
| Edit y     Constant of the second second secon                                                                                                    | Is sample spreads<br>in a sample spreads<br>in 12 is 12 is 1<br>Second Particles in<br>O<br>IPPING AMOUNT                                                                                                    | heet.xis<br>Tools Qata Window Lea<br>A Tools Qata Window Lea<br>A Tools Qata Window Lea<br>A Tools Qata Window Lea<br>P C C<br>GRAND TOTAL ORDER N<br>12345-A<br>12345-A                                                                                                    | p<br>→ () Σ → 2↓ 3↓ 4<br>→ 12 20 1 () 2<br>1000 BER PRODUCT<br>this is the<br>number o<br>that order<br>0<br>0<br>0<br>0<br>0<br>0<br>0<br>0<br>0<br>0<br>0<br>0<br>0                                                                                                    | R<br>PREAMBLE<br>total<br>f tems in<br>-must be<br>1                                       | S<br>PRODUCT<br>must mate<br>exactly to<br>product ID<br>1-sample 2       | 1 PRCC                                                                                                    | Τ<br>ΟΡυςτ ου                                | JANTITY PRO |          | V<br>T 2 PRODUCT QUA<br>C 2 PRODUCT QUA<br>C 2 |                    | e a question for help                                                                                                    | ×<br>Orde<br>3494 |
| ie Edit y<br>ie Calit y<br>ie Calit y<br>ie Cality ie Cality<br>ie Cality ie Cality<br>ie Cality<br>ie Cality<br>i                                                                                                    | I sample spreads                                                                                                    | heet.xis<br>Ioolo Data Mindow Lea<br>X → T → Y → Y → Y → Y<br>Y → T → Y → Y → Y → Y<br>C GRAND TOTAL ORDER N<br>12345-A<br>12345-A                                                                                                    | P<br>- · · · · · · · · · · · · · · · · · · ·                                                                                                    | R<br>PREAMBLE<br>total<br>formust be<br>1                                                  | S<br>PRODUCT<br>must mate<br>exactly to<br>product IC<br>1-sample 2       | I PRC   I PRC   I P | Τ<br>ΟΟΟΥΤ Ου                                | JANTITY PRO |          | V<br>T 2 PRODUCT QUA<br>PRODUCT QUA<br>I<br>I<br>I<br>I<br>I<br>I<br>I<br>I<br>I<br>I<br>I<br>I<br>I                                                                                                    | IVP                | e a question for help                                                                                                    | X<br>Orde<br>8494 |
| ne Edit y<br>ne Edit y<br>ne to UPS<br>N<br>AX SHI<br>AX SHI<br>A | I sample spreads                                                                                                    | heet.xis<br>Ioolo Data Mindow (set<br>Sea 20 20 + 20 0 - 0 + 0<br>I I I I I I I I I I I I I I I I I I I                                                                                                     | P<br>- · · · · · · · · · · · · · · · · · · ·                                                                                                    | R<br>PREAMBLE<br>total<br>fitems in<br>-must be<br>1                                       | S<br>PRODUCT<br>must mate<br>exactly to<br>product IE<br>L-sample 3       | I PRC     I PRC     I PRC     I I PRC     I I PRC     I I I PRC     I I I I PRC     I I I I I I I I I I I I I I I I I                                                                                                    | Τ<br>ΟΟΟυςτ ου                               | JANTITY PRO |          | V<br>T 2 PRODUCT QUA                                                                                                    | Typ<br>NTITY       | e a question for help                                                                                                    | X<br>Orde<br>3494 |
| Pic Edit Y Pic Edit Y Pic Edit                                                                                                    | I sample spreads                                                                                                    | heet.xis<br>Iook Data Mindow Lea<br>La Carlo P C<br>GRAND TOTAL ORDER N<br>12345-A<br>12345-A<br>12345-A<br>12345-A<br>12345-A                                                                                                    | P<br>- · · · · · · · · · · · · · · · · · · ·                                                                                                    | R<br>PREAMBLE<br>total<br>fitems in<br>r-must be<br>1                                      | S<br>PRODUCT<br>must mate<br>exactly to<br>product IE<br>1-sample to<br>C | I PRC     I PRC     I PRC     I I PRC     I I PRC     I I I PRC     I I I I PRC     I I I I I I I I I I I I I I I I I                                                                                                    | Τ<br>ΟΟΟυςτ ου                               | JANTITY PRO |          | V<br>T 2 PRODUCT QUA<br>PRODUCT QUA<br>4<br>4<br>4<br>4<br>4<br>4<br>4<br>4<br>4<br>4<br>4<br>4<br>4                                                                                                    |                    | e a question for help                                                                                                    | X<br>Orda<br>3494 |

Once all of the order information is in the correct column, delete the top header row. Once the header row is deleted, go to 'File' and 'Save As'.

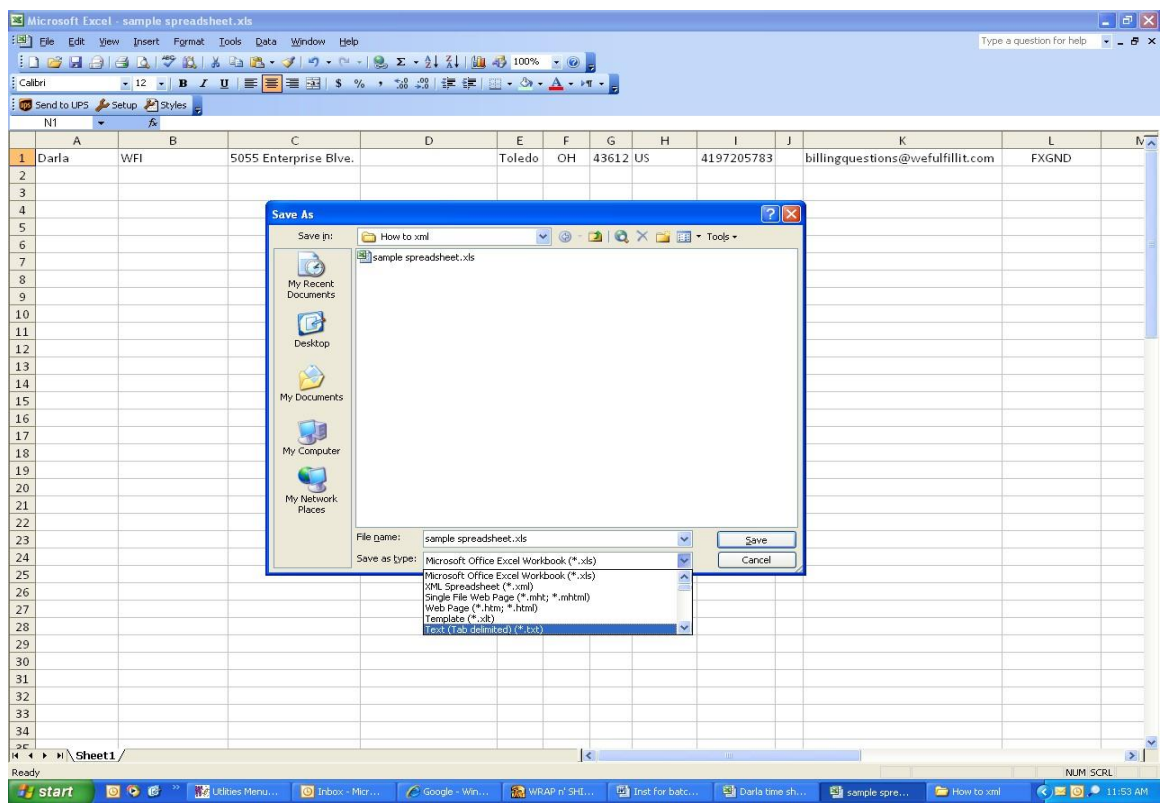

Then save the document as a tab delimited text file on your computer as shown above and then close to document. Once it's in tab delimited format, log into your account and go to 'Transfer Batch'.

| WELHING HORE V2 2 4 THEDCHANT 70        | NET                                                                                    |                                                                                        |                                                                                                    |                                    |              |                  |
|-----------------------------------------|----------------------------------------------------------------------------------------|----------------------------------------------------------------------------------------|----------------------------------------------------------------------------------------------------|------------------------------------|--------------|------------------|
| File                                    | NE]                                                                                    |                                                                                        |                                                                                                    |                                    |              |                  |
| orders March. Checkin Search CS Product | t Exit                                                                                 |                                                                                        |                                                                                                    |                                    |              |                  |
| < > STOP REF GOOGLE EXIT                | GO http://mis.wefulfilit.com/ind                                                       | ex.aspx                                                                                | •                                                                                                  |                                    |              |                  |
| y                                       | Ceruffillt.com                                                                         |                                                                                        | MERCHANT INFO                                                                                      | DRMATION STATION                   | 6            | 8                |
| Main                                    | Menu   Help Station   WeFulfillIT                                                      | Sign Up!                                                                               |                                                                                                    | Log O                              | Dut          |                  |
| <u>Lind</u>                             | CHANT WeFulfillT.com<br>Edit Account<br>Change Pas<br>Billing Re<br>Billing Form/ACH A | Details<br>isword<br>port<br>uthorization                                              | News 🗐<br>Price List                                                                               |                                    |              |                  |
| PROE                                    | Product Main<br>Stock Shipme<br>Pre-Shipmen                                            | tenance<br>nt Alert<br>t Status                                                        | Total Invento<br>Full List Inventory V<br>Inventory Rej                                            | ory<br>With Price<br>port          |              |                  |
|                                         | Deleted Pro                                                                            | ducts                                                                                  | Exchanges<br>Returns                                                                               |                                    |              |                  |
| GRD                                     | Transfer B<br>View All O<br>PING                                                       | atch<br>rders                                                                          | Enter Order<br>Search Orde                                                                         | ars                                |              |                  |
|                                         | Shipping Me<br>UPS Addition<br>Fed Ex Additio                                          | athods<br>al Fees<br>nal Fees                                                          | Shipping Que<br>International Shi<br>SmartPost Claim G                                             | ote<br>pping<br>iuidelines         |              |                  |
| CALL                                    | CENTER<br>View Call Cent<br>ontinued use of the WeFulfillIT.com<br>web sib             | er Activity<br>infrastructure and Merchant Infor<br>a and all contents. Copyright Wrap | Call Center Billing<br>nation Station constitutes acceptance<br>N' Ship 2011, All rights reserved. | Report<br>of the license agreement |              |                  |
|                                         | web sit                                                                                | s and all contents. Lopyright wrep                                                     | N Ship 2011, All rights reserved.                                                                  |                                    | -            | 8                |
| 🛃 start 🛛 🖸 🗞 🎯 🧮 🎇 Utitie              | s Menu 🔯 Inbox - Micr 🌾                                                                | Google - Win 🛛 🌇 WRAP n' SHI                                                           | 🛛 🕲 Inst for batc 🕲 Darla time sl                                                                  | n 🖭 sample spre                    | 😂 How to xml | 🔇 🖂 🙆 🔎 11:55 AM |

Then click 'Browse' and find the tab delimited file you created and saved to your computer. Click on the file and then click 'Open'.

| M Utilities Menu v2.2.4 - [MERCHANT ZONE]                                                                                                    | _ 2 🛛            |
|----------------------------------------------------------------------------------------------------|------------------|
| Prio       Image: Search Constraint Search Constraint Search Co                                       | _ 8 ×            |
| > STOP         REF         GOOGLE         EXIT         GO         [http://mis.wefulfilit.com/index.aspx                                                                                                    |                  |
| Windth       Wedth       Wedth       Wedth       Wedth       Wedth         c       STOP       REF       GOOGLE       MIT       GO       Method       Method         Windth       Wedth       Wedth       Wedth       Wedth       Wedth       Wedth         Windth       STOP       REF       GOOGLE       MIT       GO       Method       Wedth       Wedth         Windth       Wedth       Wedth       Wedth       Wedth       Wedth       Wedth       Wedth       Wedth         Windth       Wedth       Wedth <t< th=""><th></th></t<>                                                                                                    |                  |
| My Network File name:  Places The file of the file of the file of |                  |
| Inters of type:     particles (1, 1)     Connect       Inters of type:     part filles (1, 1)     Connect       Inters of type:     Connect     Connect       Inters of type:     Connect     Connect       Inters of type:     Connect     Connect       Inters of type:     Connect     Connect       Inters of type:     Connect     Connect       Inters of type:     Connect     Connect       Inters of type:     Connect     Connect                                                                                                    | 🖉 💌 💽 🔍 11:56 AM |
|                                                                                                    |                  |

When the file appears in the browse window, click 'Download'. This will transfer your batch file orders to our system for processing. You will then receive a notification with a batch file number for your records.

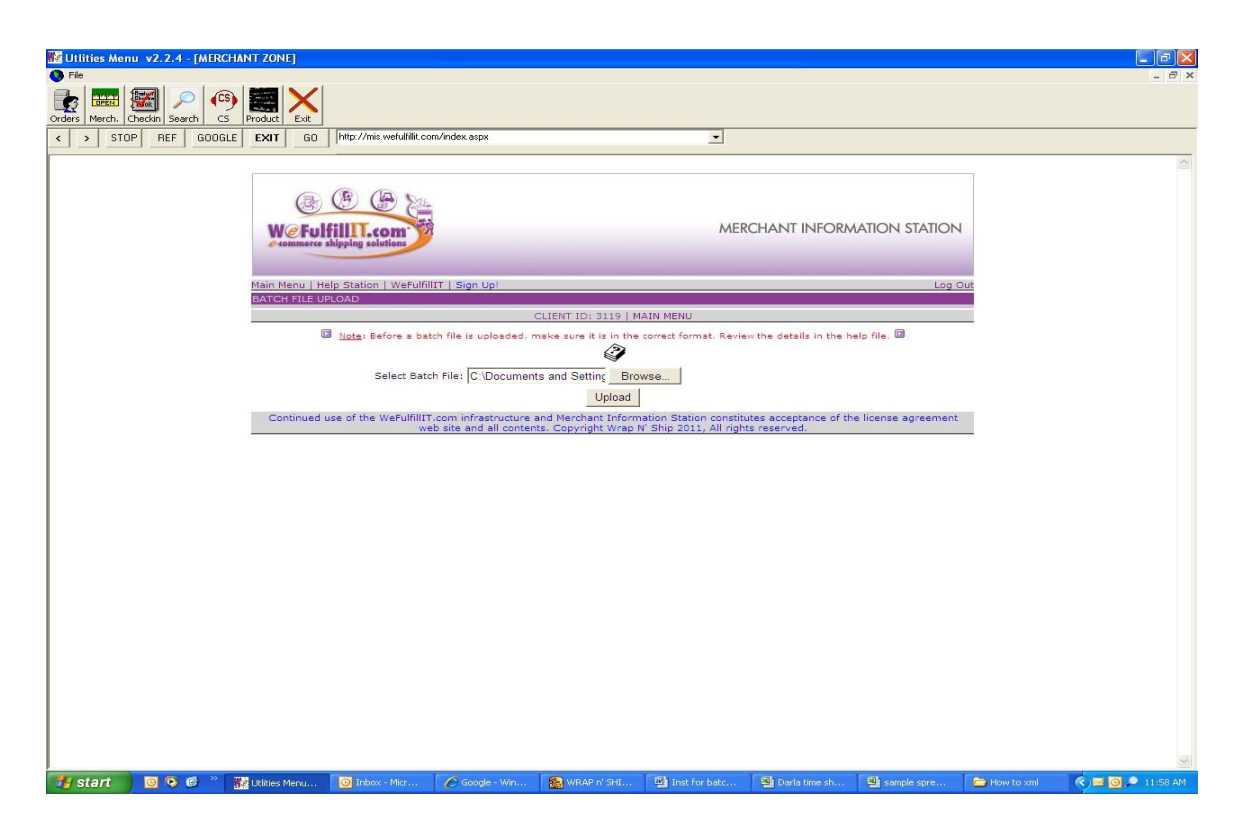

\*If there is a format issue or if information is missing from any of the order you will receive an email notification that the order was not processed.

If you need any assistance with any of these processes, please feel free to contact us.